## DISPOSITIF DÉMISSION-RECONVERSION COMMENT CRÉER MON DOSSIER ?

POUR PLUS D'INFORMATIONS PARTICIPEZ À NOS RÉUNIONS !

PRO Occitanie

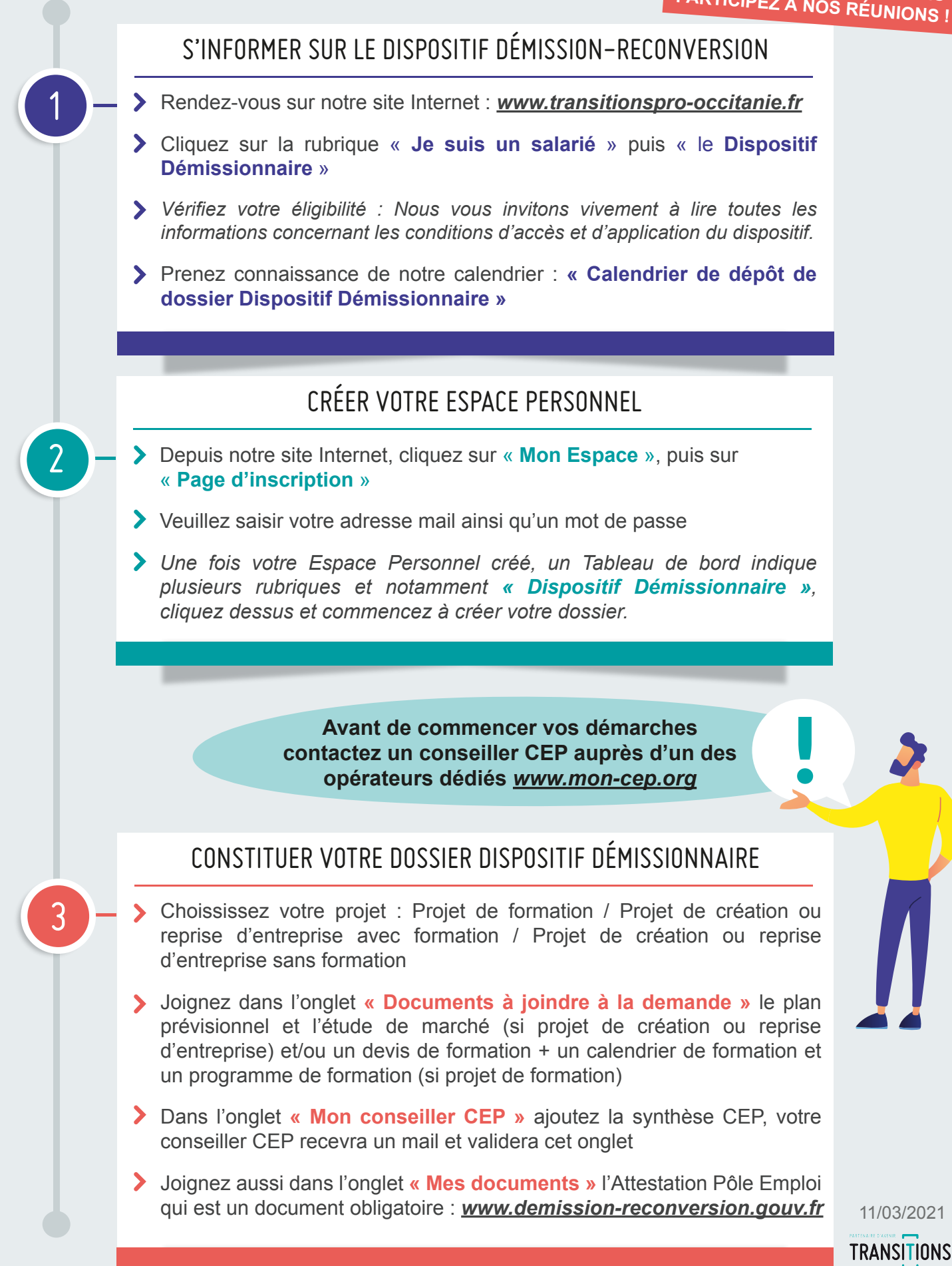